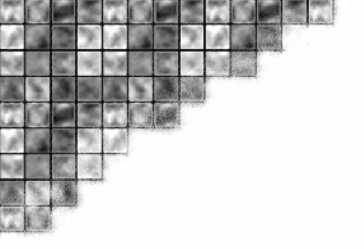

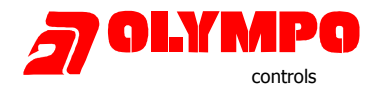

# Technická informace

## Připojení ústředny Galaxy do programu Tegal5 přes Ethernet síť

### Propojení HW-bufferu a UDS 10 (UDS1100)

Tato verze připojení zajišťuje 100% zálohu dat v případě jakýchkoliv problémů v LAN síti či na sběrném počítači. Data jsou zálohovány v HW-bufferu a je možné je kdykoliv opakovaně vyčítat. Přenos dat probíhá protokolem OLYMPO.

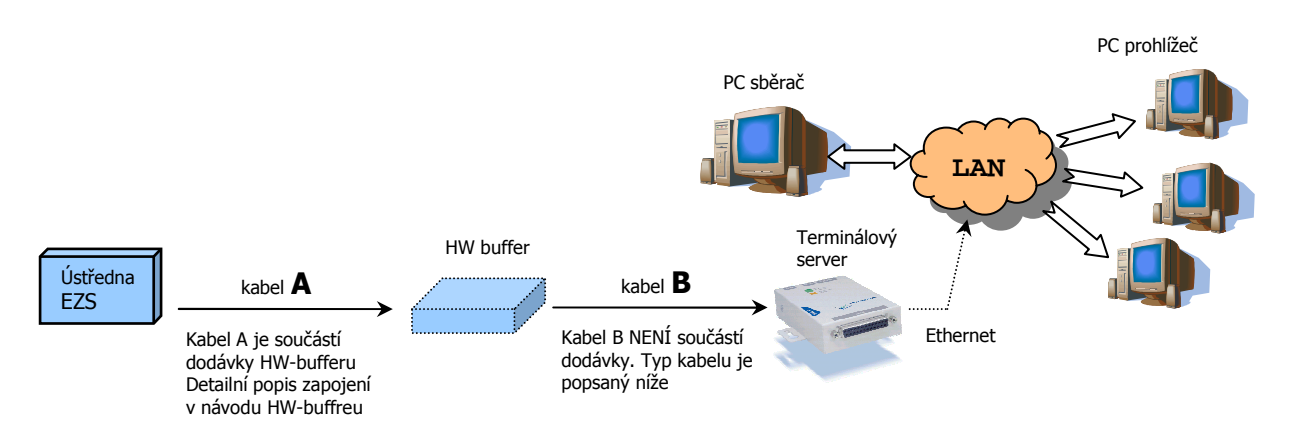

Zapojení kabelu B:

je nutné použít křížený kabel avšak s konektory 9M – 25M. Tzn. např. koupený kabel opatřit redukcemi pohlaví.

| Strana Buffer | = CANNON 9M | strana UDS 10 = kor | ektor CANNON 25 M |
|---------------|-------------|---------------------|-------------------|
| GND           | PIN 5       | GND                 | PIN 7             |
| TX (in)       | PIN 3       | RX (out)            | PIN 3             |
| RX (out)      | PIN 2       | TX (in)             | PIN 2             |

### Konfigurace modulu UDS-10 (UDS-1100)

Před samotným uvedením do provozu je nutné modul UDS správně nastavit. Jednou z možností jak konfigurovat modul UDS je kanál RS232. Pro konfiguraci je možné použít např. program Hyperterminál.

Modul UDS připojte k sériovému portu počítače přímým kabelem 9F na 25M (případně použijte přímý kabel 9F/9M s redukcí na 25M)

| Strana PC = CANNON 9F |       | strana UDS 10 = konektor CANNON 25 M |       |  |
|-----------------------|-------|--------------------------------------|-------|--|
| GND                   | PIN 5 | GND                                  | PIN 7 |  |
| TX (in)               | PIN 3 | RX (out)                             | PIN 2 |  |
| RX (out)              | PIN 2 | TX (in)                              | PIN 3 |  |

### 1. Nastavení programu Hyperterminál

Otevřete komunikační kanál RS232 s parametry 9600Bd, Data bit 8, Parita Žádná, Stop bit 1, Řízení toku Žádné

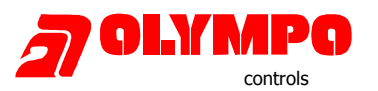

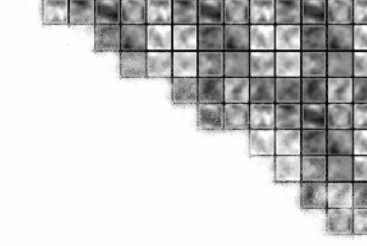

### 2. Konfigurační režim modulu UDS

Připojte napájení k modulu UDS a současně stiskněte na cca 5sec klávesu **"x**" v okně hyperterminál. Pokud jste klávesu stiskly ihned po připojení napájení modulu, v okně Hyperterminálu se objeví konfigurační program.

| 🗞 adae - Hyperterminál                                                                                                    | X |
|----------------------------------------------------------------------------------------------------|---|
| Soubor Úpravy Zobrazit Zavglat Přenos Nápověda                                                                                                    |   |
|                                                                                                    |   |
| Connect Mode : C0<br>Send '+++' in Modem Mode enabled<br>Auto increment source port disabled<br>Remote IP Adr: none, Port 00000<br>Disconn Mode : 00<br>Flush Mode : 00<br>*** Expert<br>TCP Keepalive : 45s<br>ARP cache timeout: 600s<br>Monitor Mode @ bootup : enabled |   |
| HILP Port Number : 80<br>MTU Size: 1400<br>Alternate MAC: disabled<br>Ethernet connection type: auto-negotiate                                                                                                    |   |
| Change Setup:<br>Ø Server<br>1 Channel 1<br>5 Expert<br>6 Security<br>7 Defaults<br>8 Exit without save<br>9 Save and exit Your choice ?                                                                                                    |   |
| 0:00:12 připojen Autodetekce 9600 8-N-1 SCRL ABC 123 Zachytávání Odezva tisku                                                                                                    | ~ |

### 3. Nastavení továrních hodnot

Nejprve resetujte převodník na tovární hodnoty. Stiskněte klávesu 7 a potvrďte klávesou Enter.

### 4. Nastavení IP adresy převodníku

Stiskněte klávesu **0** a potvrďte klávesou **Enter**. Nastavte IP adresu převodníku, kterou přidělí správce sítě. Ostatní parametry mohou zůstat, případně změňte podle potřeby.

| 🇞 adae - Hyperterminál                                                                                                    | _ 🗆 🔀 |
|----------------------------------------------------------------------------------------------------|-------|
| Soubor Úpravy Zobrazit Zavolat Přenos Nápověda                                                                                                    |       |
|                                                                                                    |       |
| Change Setup:<br>Ø Server<br>1 Channel 1<br>5 Expert<br>6 Security<br>7 Defaults<br>8 Exit without save<br>9 Save and exit Vour choice ? Ø<br>IP Address : (010) .(000) .(000) .(050)<br>Set Gateway IP Address (N) ?<br>Netmask: Number of Bits for Host Part (0=default) (8)<br>Change telnet config password (N) ?<br>Change Setup:<br>Ø Server<br>1 Channel 1<br>5 Expert<br>6 Security<br>7 Defaults<br>8 Exit without save<br>9 Save and exit Vour choice ?<br>Polygement Auddeber 1900 Babl Soft APE 103 Zectyraven Oderwa teke |       |
| 0.01.00 pipujen Autodetekte 3000 61/1                                                                                                    |       |

### 5. Nastavení RS-232 a TCP/IP portů

Stiskněte klávesu 1 a potvrďte Enter.

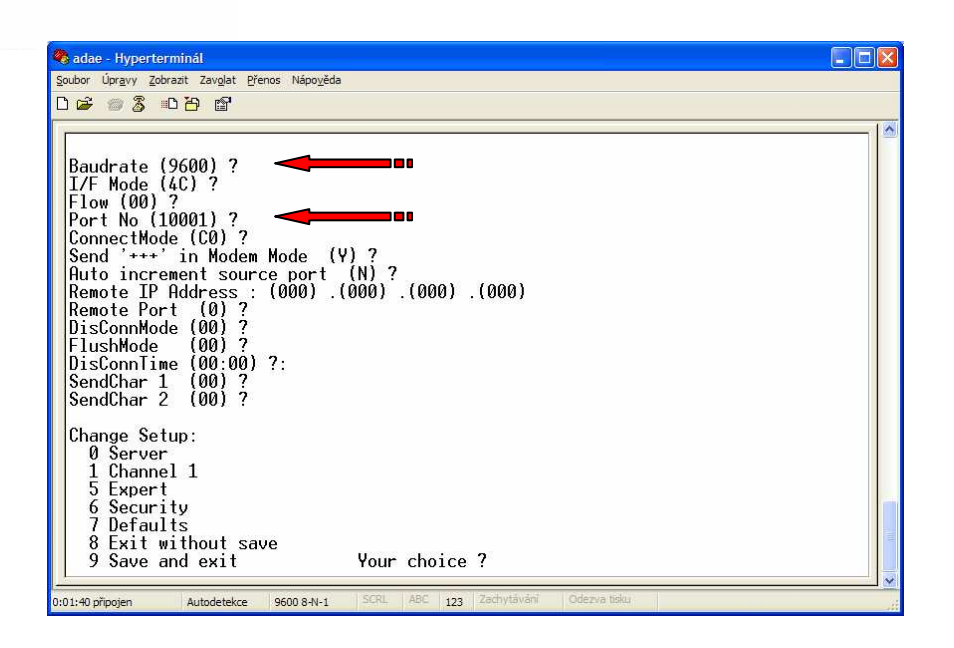

### 6. Uložení nastavení

Před ukončením programu Hyperterminál uložte nastavení modulu UDS stiskem klávesy 9+Enter

### Konfigurace programu Lantronix Redirector

Program Tegal dokáže přijímat textová data pouze z klasického RS232 portu. Nyní data do počítače přicházejí prostřednictvím sítě Ethernet, proto je nutné na počítači provést přesměrování dat z Ethernet sítě na nějaký virtuální COM port. Toto nám umožní právě program Lantronix Redirector.

#### 1. Instalace programu

Program lantronix Redirector nainstalujete z instalačního CD v balení modulu UDS10 (UDS1100). Případně je možné program stáhnout z webu Lantronix.com nebo Olympo.cz. Doporučujeme použít verzi min. 3.1.

| ComPort                         |
|---------------------------------|
| Redirector                      |
| Lantronix Redirector for Win32  |
| Version: 3.1.0.1                |
| Copyright 1995-2005 Lantronix   |
| Copyright 1555 2003 Edit(IDIIIA |

DLYM

APO controls s.r.o.

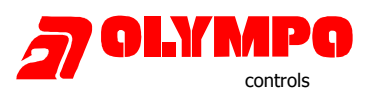

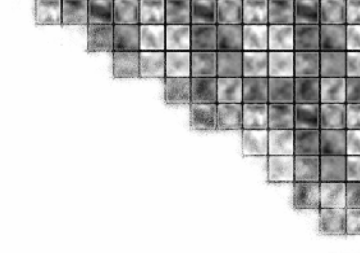

#### 2. Nastaveni IP adresy a portu

- V menu **Com Setup** vyberte volné číslo budoucího virtuálního portu
- V menu Add IP zadejte IP adresu a IP port vašeho modulu UDS10 (1100)

| Advanced            | Port Configuration<br>Redirect COM7 To: | Move <u>U</u> p    |
|---------------------|-----------------------------------------|--------------------|
| Com Setup           | 10.0.0.151:14001                        | Move Do <u>w</u> n |
| <u>S</u> ilent Mode |                                         | Add IP             |
|                     | (Port Settings) Web Configuration       | Bemove             |

#### 3. Nastavení parametru

Používáte-li program Redirector verze 3.x, zaškrtněte navíc v menu **Port Settings** volbu **Raw Mode.** Volbou Raw Mode je zajištěno spojení programu Redirector na IP port, který jste zadali v menu Add IP.

Pokud Raw Mode ponecháte vypnutý (starší verze programu Redirector tento mód nemají) je nutné do programu Redirector nastavit IP port o hodnotu 11000 menší než je hodnota nastavená v modulu UDS. Např. v modulu UDS nastaven IP port=14 001 a v Lantronix Redirector IP port=3 001

| Timeout Reconnect      | Force v2 Protocol   |
|------------------------|---------------------|
| Server Reconnect       | 📕 No Net Close      |
| Inband Listen          | Raw Mode            |
| 7 + Connection Timeout | 0 + Reconnect Limit |

#### 4. Restart počítače

Po instalaci programu Lantronix Redirector restartujte počítač. Potom je možné spustit program Tegal a nastavit na příjem virtuální COM port.

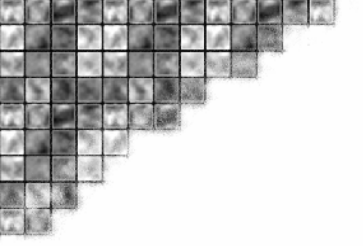

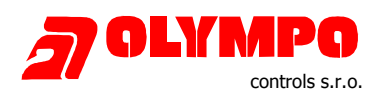

## Připojení ústředny EZS přímo k převodníku UDS

### A161 a UDS 10

Zapojení konektoru UDS10 = CANNON 25 F

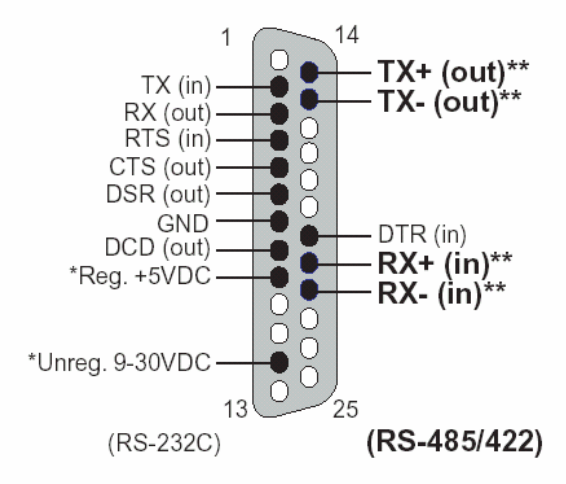

A161 musí být osazena konektorem CANNON 25 M

Vodiče A16<sup>1</sup> konektor CANNON 25 M GND – žlutá = PIN 7 DTR – červená = PIN 8 TX – modrá = PIN 2

Konektor CANNON 25 M se připojuje přímo k modulu UDS 10.

### E 054 a UDS 10

Zapojeni kabelu Strana E054 osadit CANNON 25 F GND PIN 7 TX PIN 2 CTS PIN 5

strana UDS 10 = konektor CANNON 25 M GND PIN 7 TX(in) PIN 2 DCD PIN 8

### Nevýhody výše popsaného přímého připojení

Tisk dat je řízen signálem DCD (+12V). V případě aktivace tohoto signálu je spuštěn tisk dat z ústředny. **Pokud je sběrač na příjmové straně vypnut v průběhu tisku nějakého řádku dojde k poškození příslušného řádku!!!** (ztratí se nějaká slova či písmena)

Při vypnutí sběrače trvá min. 3 sec než tiskový modul zareaguje a vypne tisk z ústředny. V tomto čase může také dojít ke ztrátě písmen nebo slov, protože sběrač už data přestal přebírat.

Nejrychleji ukončuje tisk modul A161. Proto doporučujeme ve variantě bez bufferu použít modul A 161. Pokud připojena A161, modul E054 musí být nasvičován jako oboustranné rozhranní! (pokud je zapojen) **Modul UNI1 nelze bez HW bufferu použít!!!**